## If you are a past donor using iPledge and need to recover your password:

- Go to your main iPledge landing page
- Click "Login"

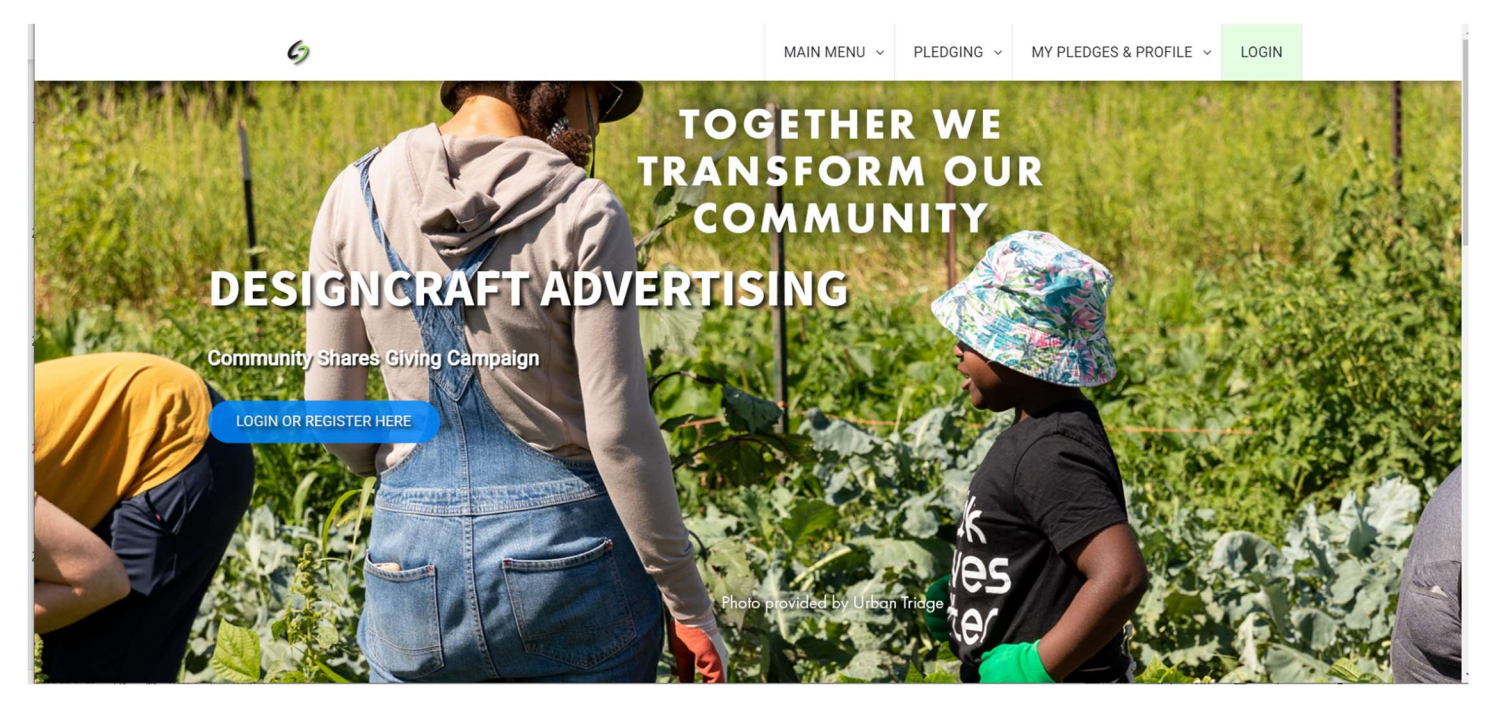

Click "Recover my user name/password"

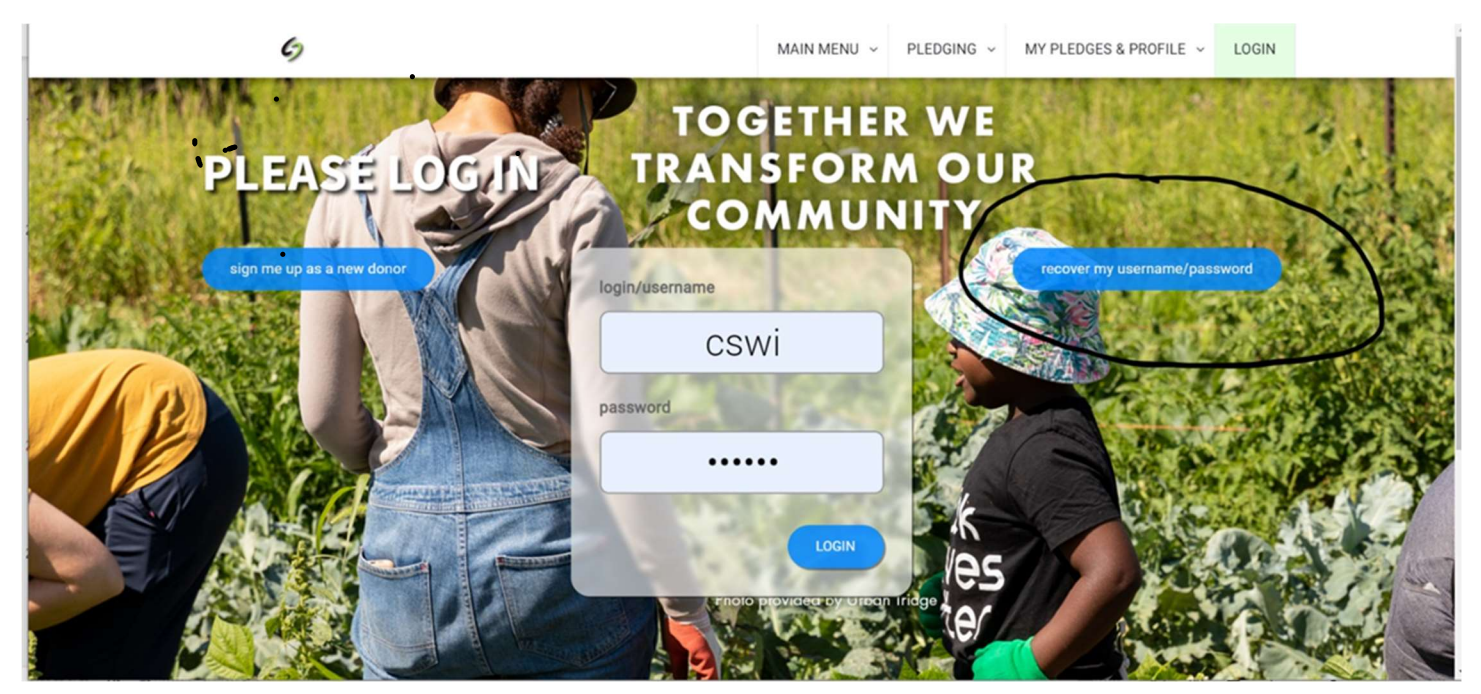

Then enter the email you used with this account in the past. If you are not sure which email you used in the past, you could "sign up as a new donor" with a different username and password.

If all else fails, someone from Community Shares can update your password. Please send an email to <u>cdubiel@communityshares.com</u> with your request.